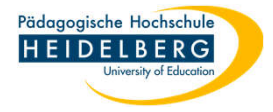

## E-Mailtext vergrößern/verkleinern in Thunderbird

- 1. Die Schriftgröße in der eine empfangene E-Mail angezeigt wird ist zum bequemen lesen zu klein/groß?
- 2. Abhilfe: oben in der Menüleiste "Ansicht" wählen

| itei | <u>B</u> earbeiten <u>A</u> | nsicht | Na <u>v</u> igation                                             | <u>N</u> achricht <u>T</u> ermine                                                                                  | und Aufgaben E <u>x</u>                                                                           | tras <u>H</u> ilfe                                                                                                    |                                                                                                    |                                   | 5000                                                             |                                                 | $\times$     |
|------|-----------------------------|--------|-----------------------------------------------------------------|----------------------------------------------------------------------------------------------------|---------------------------------------------------------------------------------------------------|----------------------------------------------------------------------------------------------------|----------------------------------------------------------------------------------------------------|-----------------------------------|------------------------------------------------------------------|-------------------------------------------------|--------------|
| 3    | < 🛅 Test                    |        |                                                                 |                                                                                                    |                                                                                                   |                                                                                                    |                                                                                                    |                                   |                                                                  | · · · · >                                       | 8 'Y         |
| )    | 🕅 Abrufen                   | ~ 0    | Verfassen                                                       | 🖉 Schlagwörter 🗸                                                                                                   | ์ไม่ Schnellfilter                                                                                | D Suchen                                                                                                    | <strg+k></strg+k>                                                                                                    |                                   |                                                                  |                                                 | ≡            |
| )    | Ordner                      |        | \$ 3                                                            | ☆ B < 0                                                                                                    | PI                                                                                                | )iese Nachrichten                                                                                                    | durchsuchen <strg+um< td=""><td>scha</td><td>lt+K&gt;</td><td></td><td></td></strg+um<>                               | scha                              | lt+K>                                                            |                                                 |              |
|      | ~ 🗅                         | ^      | ቴ 🖨 🛛                                                           | Betreff                                                                                                    |                                                                                                   |                                                                                                    | 원 Von                                                                                                    | ස                                 | Datum                                                            | ∧ Grö                                           | . 65         |
|      |                             |        | 습                                                               | Testmail                                                                                                    |                                                                                                   |                                                                                                    | Christina Herber                                                                                                    | ඨ                                 | 16:23                                                            | 42,5                                            | 63           |
|      |                             | 1      | Von<br>An                                                       | -                                                                                                    | জ Antworten                                                                                       | Weiterleiten ·  · O · O · O · O · O · O · O · O · O · O · O · O · O · O · O · O · O · O · O · O · O · O · O · O · O · O · O · O · O · O · O · O · O · O · O · O · O · O · O · · O · · O · · O · · O · · O · · O · · · · O · · | Archivieren 🚷 Jur                                                                                                    | nk                                | <u> Löschen</u>                                                  | Mehr \                                          | ∠」合<br>16:23 |
|      | 6                           |        | Betreff <b>Te</b>                                               | estmail                                                                                                    |                                                                                                   |                                                                                                    |                                                                                                    |                                   |                                                                  |                                                 |              |
|      | <b>C</b>                    |        | Lorem lps                                                       | um                                                                                                    |                                                                                                   |                                                                                                    |                                                                                                    |                                   |                                                                  |                                                 |              |
|      |                             |        | Kapitel 1                                                       |                                                                                                    |                                                                                                   |                                                                                                    |                                                                                                    |                                   |                                                                  |                                                 |              |
|      |                             |        | Lorem ipsur<br>ultricies, pur<br>tellus. Peller<br>Mauris et or | n dolor sit amet, consecte<br>rus lectus malesuada libe<br>itesque habitant morbi tris<br>ci. Aenean nec lorem. In | tuer adipiscing elit. I<br>ro, sit amet commod<br>stique senectus et no<br>porttitor. Donec laore | laecenas porttitor o<br>o magna eros quis i<br>etus et malesuada f<br>et nonummy augue                                                                                                    | congue massa. Fusce posu<br>urna. Nunc viverra imperdie<br>ames ac turpis egestas. Pro<br>. Suspendisse dui purus, so | ere,<br>t enir<br>oin pl<br>celer | magna sed pu<br>m. Fusce est.<br>haretra nonur<br>isque at, vulp | Ivinar<br>Vivamus a<br>nmy pede.<br>utate vitae | a            |

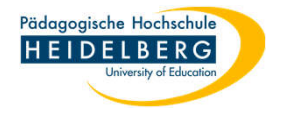

- 3. Aus dem Dropdownmenü "Zoom" wählen, dort je nach Wunsch "vergrößern"/"verkleinern" wählen
- 4. Diesen Vorgang so oft wiederholen, bis die angezeigte Schriftgröße für Sie passt. Fertig

| 4   | Symbolleisten                        | >  |                                                                    |                |                                |                           |                 |                    |                               | ·                                  |                        |                                                   |                        | >                        | ~        |
|-----|--------------------------------------|----|--------------------------------------------------------------------|----------------|--------------------------------|---------------------------|-----------------|--------------------|-------------------------------|------------------------------------|------------------------|---------------------------------------------------|------------------------|--------------------------|----------|
| 1   | <u>F</u> ensterlayout                | >  | ili Schnellfilter                                                  |                |                                |                           |                 |                    |                               |                                    |                        |                                                   |                        |                          | $\equiv$ |
|     | Or <u>d</u> ner                      | >  | 0.0                                                                |                | N                              |                           |                 |                    |                               |                                    |                        | 6 W.                                              |                        |                          |          |
|     | Dishta                               | 5  |                                                                    | lese           | Nachric                        | hten                      | durch           | nsuche             | n < St                        | rg+Ums                             | scha                   | It+K>                                             |                        |                          |          |
|     | Zoo <u>m</u>                         | >  | Vergrößern                                                         | Str            | q++                            |                           | ප               | Von                |                               |                                    | ස                      | Datum                                             | ^                      | Grö                      | œ        |
|     | <u>S</u> chriftgröße                 | >  | Ver <u>k</u> leinern                                               | St             | rg+-                           |                           | 3b              |                    | tina H                        | lerber                             | ස                      | 16:23                                             | - 11                   | 42,5                     |          |
| Ì   | <u>T</u> agesplan                    | >  | <u>N</u> ormal                                                     | Str            | g+0                            |                           |                 |                    |                               |                                    |                        |                                                   |                        |                          |          |
| c   | <u>K</u> alender                     | >  | Nh in Truck and                                                    |                |                                | 6                         | 6               |                    |                               | ah i                               |                        | <b>0</b>                                          | -                      | 1                        | A        |
| E   | Aufga <u>b</u> en                    | >  | Nur <u>l</u> ext zo                                                | ome            | n<br>                          | en                        | W 4             | Archivi            | eren                          | (a) Jur                            | ik                     | U Loschen                                         | M                      | ehr 🗸                    | 122      |
|     | So <u>r</u> tieren nach              | >  | A 16:23                                                            |                |                                |                           |                 |                    |                               |                                    |                        |                                                   |                        |                          |          |
|     | T <u>h</u> emen                      | >  |                                                                    |                |                                | 61                        |                 |                    |                               |                                    |                        |                                                   |                        |                          | 3.631740 |
| 1   | Kopfzeilen                           | >  |                                                                    |                |                                |                           |                 |                    |                               |                                    |                        |                                                   |                        |                          | ^        |
|     | Nachricht <u>e</u> ninhalt           | >  |                                                                    |                |                                |                           |                 |                    |                               |                                    |                        |                                                   |                        |                          |          |
| • ~ | <u>A</u> nhänge eingebunden anzeigen |    | uer adipiscing elit. M                                             | aece           | enas port                      | titor c                   | ongue           | e massa            | a. Fus                        | ce posue                           | ere, I                 | magna sed pu                                      | lvina                  | аг                       |          |
| F   | Textkodierung regarieren             |    | ), sit amet commodo<br>que senectus et ne<br>prttitor. Donec laore | tus e<br>tus e | na eros<br>t malesu<br>nummy a | quis u<br>ada fa<br>ugue. | ames i<br>Susp  | ac turpi<br>endiss | verra i<br>is ege:<br>e dui p | mperdiet<br>stas. Pro<br>jurus, sc | enin<br>in pl<br>eleri | n. Fusce est.<br>haretra nonum<br>isque at, vulpu | viva<br>imy i<br>itate | mus a<br>pede.<br>vitae, |          |
| 1   | Nachrichten-Ouelltext Stro+L         | í. | e at sem venenatis<br>a. Donec blandit feu                         | eleif          | end. Ut n<br>iqula. Do         | onum<br>nec h             | my. Fu<br>endre | rit, felis         | quet p                        | ede non<br>berdiet er              | pede                   | e. Suspendiss<br>od. purus ipsu                   | se da                  | retium                   |          |